# **OBD Tool** Supplementary Manual

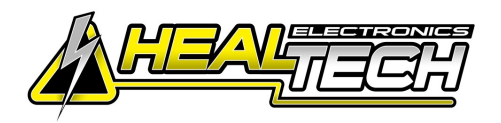

#### Kawasaki ZX-6R Ninja 2005-2006 (OBD-K01)

Secure the bike on a stand.

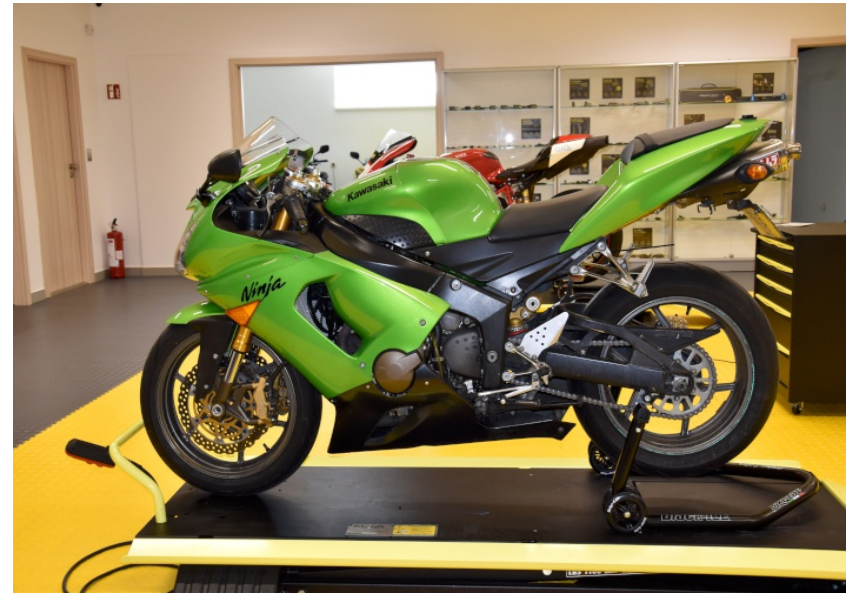

Remove the black frame covers below the main seat.

Remove the seats.

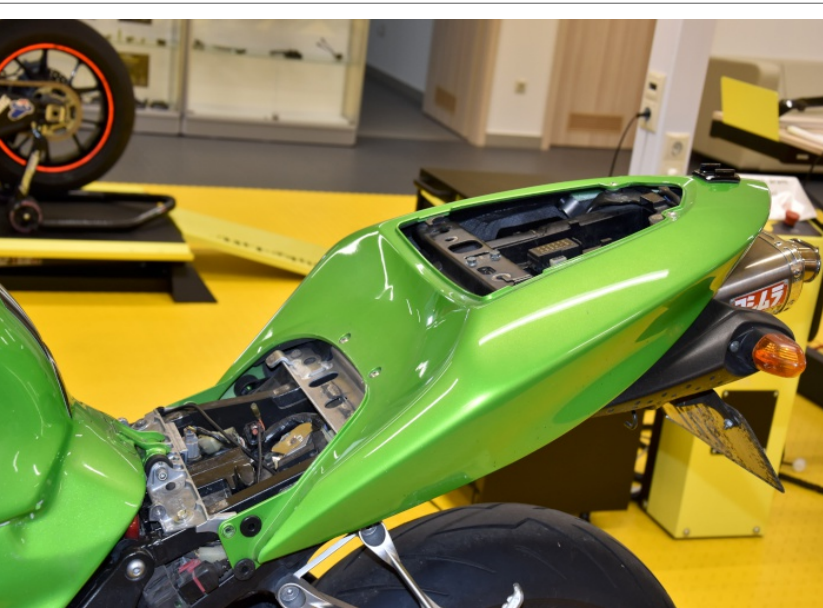

Locate the diagnostic system connector.

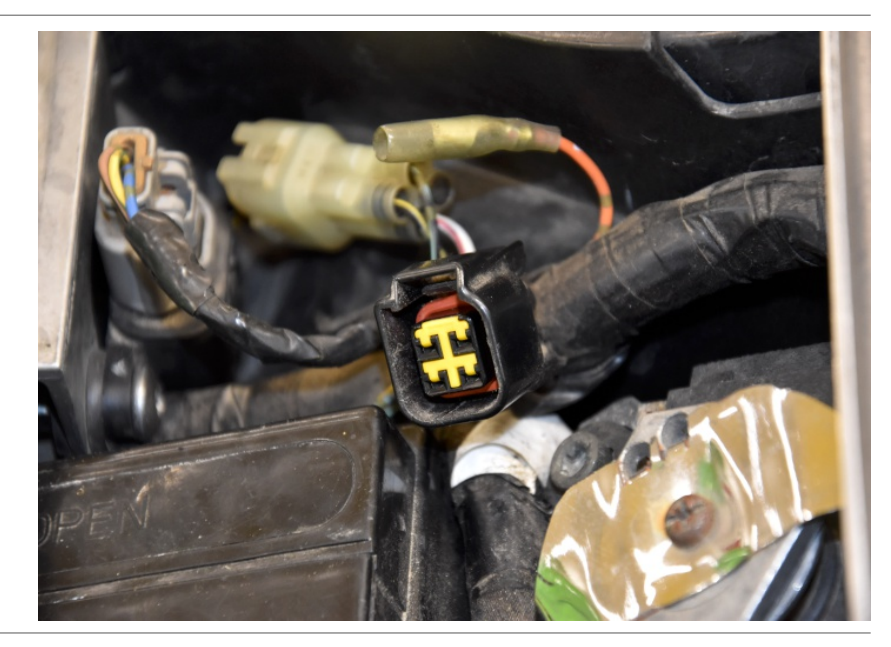

### **OBD Tool** Supplementary Manual

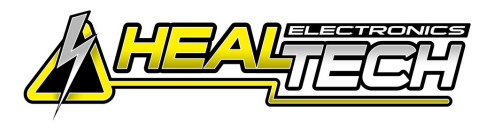

#### Kawasaki ZX-6R Ninja 2005-2006 (OBD-K01)

Plug the OBD connector to the the diagnostic connector and the USB connector to the computer.

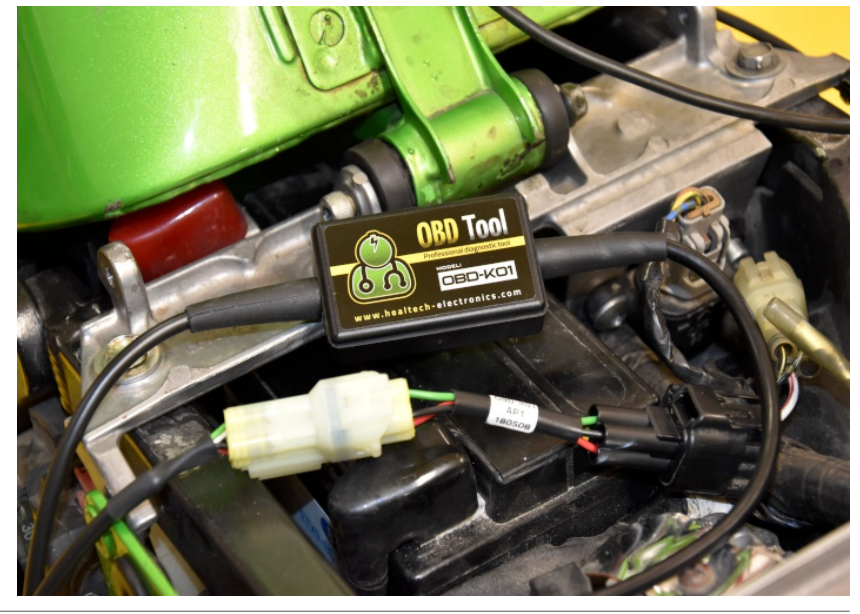

Turn the ignition key ON and click on the connect button in the program.

| OBD Tool for Kawasaki motorcycles, AT | Vs and Jet-Skis            | V2.0.3.1                                                         |                     |                                    | X         |
|---------------------------------------|----------------------------|------------------------------------------------------------------|---------------------|------------------------------------|-----------|
| Open Connect Save As Settings         | Clear errors<br>Graph view | Hardware D: 200<br>Number of error codes:<br>Time: 0.00 sec << D | Hardware SN: CU ID: | 100843<br>                         | ECH       |
| Engine ABS Error codes Error time     | Active tests               |                                                                  |                     | Print Models                       | FAQ About |
| Engine speed                          |                            | Ignition timing for cyl. #1                                      |                     | CO adjust valve #1                 |           |
| Vehicle speed                         |                            | Ignition timing for cyl. #2                                      |                     | CO adjust valve #2                 |           |
| Atmospheric pressure                  |                            | Ignition timing for cyl. #3                                      |                     | CO adjust valve #3                 |           |
| Inlet air pressure                    |                            | Ignition timing for cyl. #4                                      |                     | CO adjust valve #4                 |           |
| Throttle operating angle              |                            | Injector#1 operating time                                        |                     | Total operating hours              |           |
| V/ater temperature                    |                            | Injector #2 operating time                                       |                     | Operating hours at less than 2000  |           |
| Inlet air temperature                 |                            | Injector #3 operating time                                       |                     | Operating hours at less than 4000  |           |
| Battery voltage                       |                            | Injector #4 operating time                                       |                     | Operating hours at less than 6000  |           |
| Gear position                         |                            | <ul> <li>Injector #5 operating time</li> </ul>                   |                     | Operating hours at less than 8000  |           |
| Engine starting mode                  |                            | Injector #6 operating time                                       |                     | Operating hours at less than 10000 |           |
| Sub-throttle valve operating angle    |                            | Injector #7 operating time                                       |                     | Operating hours at less than 12000 |           |
| Vehicle-down sensor voltage           |                            | Injector #8 operating time                                       |                     | Operating hours at less than 14000 |           |
| Exhaust valve operating angle         |                            |                                                                  |                     |                                    |           |
| Internal Control #2 Voltage           |                            | Starter switch                                                   |                     | Supercharger Air Pressure          |           |
| Internal Control #3 Voltage           |                            | Fuel cut mode                                                    |                     | Supercharger Air Temperature       |           |
|                                       |                            | Emergency Stop                                                   |                     | Oil Temperature Sensor             |           |
| Select All Unselect All               |                            |                                                                  |                     | VVT Operating Angle                |           |

The faults shows on the screen.

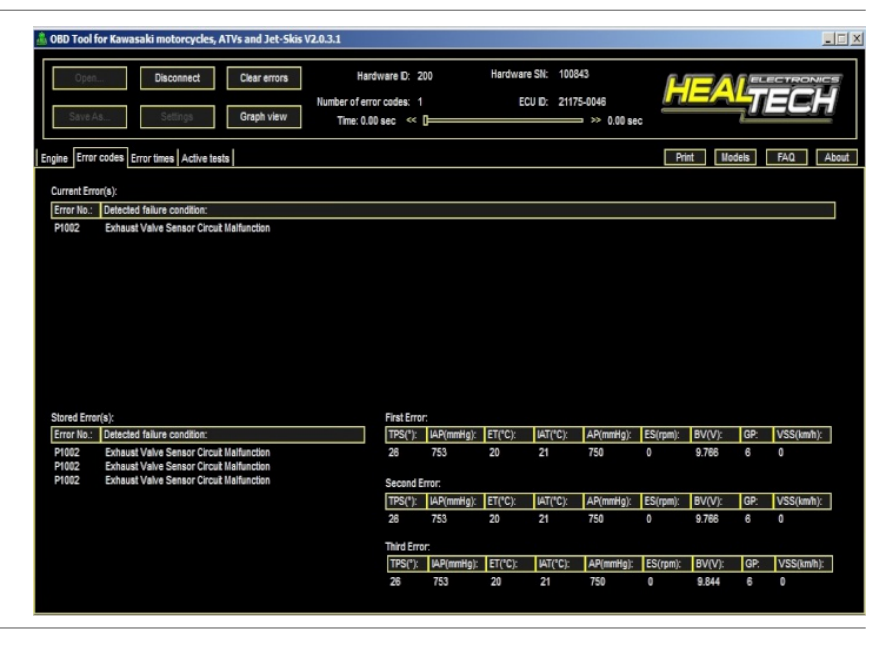

# **OBD Tool** Supplementary Manual

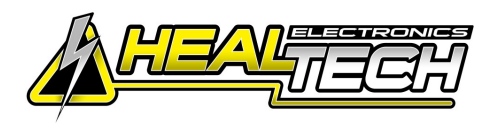

#### Kawasaki ZX-6R Ninja 2005-2006 (OBD-K01)

To clear the faults:

First click on the Clear fault codes button and then to the Yes button.

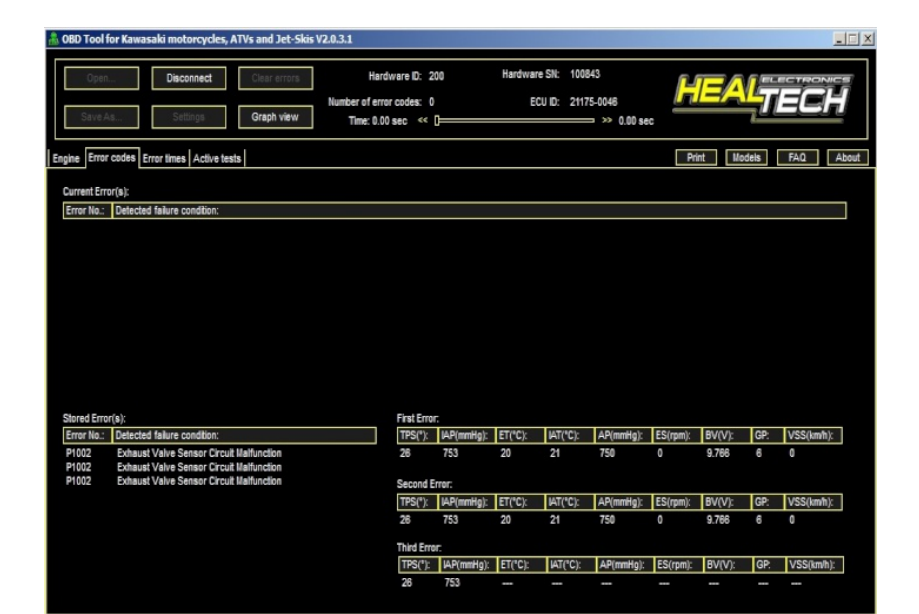

Start the engine if you wish to inspect parameters with the engine running.

| Å OBD  | 🔒 OBD Tool for Kawasaki motorcycles, ATVs and Jet-Skis V2.0.3.1 |                  |      |       |                                                           |      |                     |       |                            | _ 🗆 🗴        |             |       |
|--------|-----------------------------------------------------------------|------------------|------|-------|-----------------------------------------------------------|------|---------------------|-------|----------------------------|--------------|-------------|-------|
|        | Open Disconnect Save As Settings                                | Clear o<br>Graph | view | Numbe | Hardware ID: 200<br>er of error codes: 0<br>ime: 0.00 sec | Hard | ware SN:<br>ECU ID: | 21175 | 3<br>-0046<br>->> 0.00 sec | HEAL         | EC          | H     |
| Engine | Error codes Error times Active test                             | ts               |      |       |                                                           |      |                     |       |                            | Print Models | FAQ         | About |
| X      | Engine speed                                                    |                  | RPM  |       |                                                           |      |                     |       |                            |              |             |       |
| X      | Vehicle speed                                                   |                  | Km/h |       |                                                           |      |                     |       |                            |              |             |       |
| Х      | Atmospheric pressure                                            | 99               | kPa  |       |                                                           |      |                     |       |                            |              |             |       |
| X      | hiet air pressure                                               | 100              | kPa  |       |                                                           |      |                     |       |                            |              |             |       |
| Х      | Throttle operating angle                                        | 1.059            |      |       |                                                           |      |                     | Х     | Total operating hou        | irs          | 444h 04m 25 | 5     |
| Х      | Water temperature                                               | 21               | ۰C   |       |                                                           |      |                     |       |                            |              |             |       |
| X      | Inlet air temperature                                           | 21               | ۹C   |       |                                                           |      |                     |       |                            |              |             |       |
| Х      | Battery voltage                                                 | 10.55            |      |       |                                                           |      |                     |       |                            |              |             |       |
| х      | Gear position                                                   | 6                |      |       |                                                           |      |                     |       |                            |              |             |       |
|        |                                                                 |                  |      |       |                                                           |      |                     |       |                            |              |             |       |
| Х      | Sub-throttle valve operating angle                              | 3.378            |      |       |                                                           |      |                     |       |                            |              |             |       |
| Х      | Vehicle-down sensor voltage                                     | 4.042            |      |       |                                                           |      |                     |       |                            |              |             |       |
|        |                                                                 |                  |      |       |                                                           |      |                     |       |                            |              |             |       |
| Х      | Internal Control #2 Voltage                                     | 2.636            |      | Х     | Starter switch                                            | OFF  |                     |       |                            |              |             |       |
| X      | Internal Control #3 Voltage                                     | 0.000            |      |       |                                                           |      |                     |       |                            |              |             |       |
|        |                                                                 |                  |      | Х     | Emergency Stop                                            | OFF  |                     |       |                            |              |             |       |
| 2      | Select All Unselect All                                         |                  |      |       |                                                           |      |                     |       |                            |              |             |       |